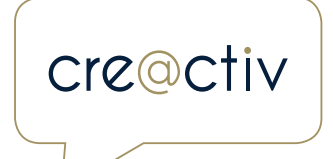

# EEN BUSINESS MANAGER ACCOUNT AANMAKEN VOOR FACEBOOK ADVERTENTIES

Je wilt graag starten met Facebook advertenties via Business Facebook maar waar moet je beginnen? In deze handleiding leggen we stap voor stap uit hoe dit in zijn werk gaat.

. . . . . . . . . . . . . . . . . .

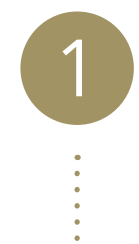

#### FACEBOOK BUSINESS

Surf naar https://business.facebook.com/.

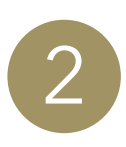

## ACCOUNT AANMAKEN

Druk bovenaan rechts op 'Account aanmaken'. Let op: krijg je dit scherm niet te zien of ben je al aangemeld? Meld je dan eerst af om een nieuw account te kunnen aanmaken!

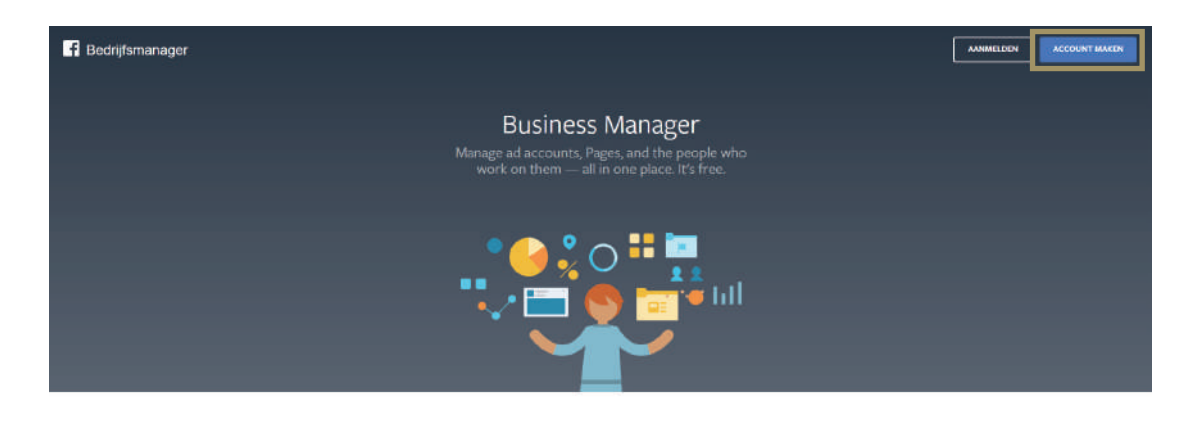

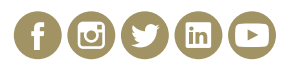

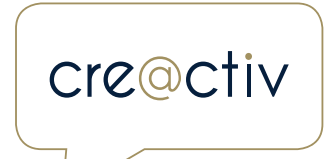

.

. . . . . . .

3

#### AANMELDEN

Meld je aan met jouw persoonlijk Facebook account. (Dus met jouw eigen Facebook

profiel)

| Je moet j | ie aanmelden om verder te gaan.         |  |
|-----------|-----------------------------------------|--|
|           | Aanmelden bij Facebook                  |  |
|           | Je moet je aanmelden om verder te gaan. |  |
|           | E-mailadres of telefoonnummer           |  |
|           | Wachtwoord                              |  |
|           | Aanmelden                               |  |
|           | of                                      |  |
|           | Nieuw account maken                     |  |
|           | Account vergeten?                       |  |

. . . . . . .

4

## ACCOUNT AANMAKEN

Klik nogmaals op 'Account aanmaken'.

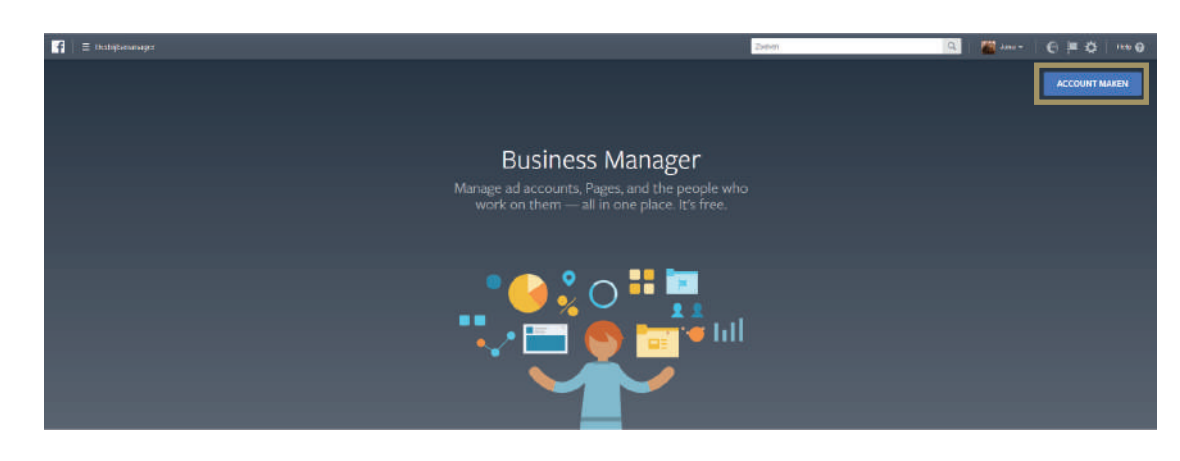

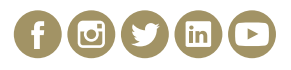

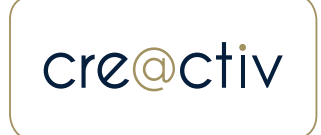

#### BEDRIJFSNAAM

Geef jouw bedrijfsnaam in. Dit is de naam die enkel medewerkers in jouw Bedrijfsmanager-account kunnen zien. Klanten zien deze naam dus niet.

#### Je Bedrijfsmanageraccount maken

Je kunt met een Bedrijfsmanager-account rollen en toestemmingen toewijzen aan mensen, en de aan je bedrijf op Facebook gekoopelde pagina's, advertentleaccounts en meer toevoegen. Ga aan de slag door de naam van je bedrijf toe te voegen.

Je bedrijfsnaam

. . . . .

bedrijfsnaam wordi weergegeven aan alle werknemers en mag geen

Stap 1 van 2

6

#### ACCOUNT AANMAKEN

Geef jouw werk e-mailadres op. Dit is het e-mailadres waarnaar jouw communicatie gestuurd zal worden. Dit hoeft dus niet hetzelfde e-mailadres te zijn dan jouw persoonlijk Facebook-profiel.

| Je bedrijfsprofiel<br>maken                                                                                                    |
|----------------------------------------------------------------------------------------------------|
| Voeg de naam en het e-mailadres in voor gebruik in<br>Bedrijfsmanager. Er wordt niets van je persoonlijke Facebook-<br>prifiel weergegeven aan mensen in je Bedrijfsmanager-account.<br>Je naam |
| Jana De Ryck                                                                                                    |
| Je zakelijke e-mailadres                                                                                                    |
| name@jaspersmarket.com                                                                                                    |
| We sturen meldingen over je bedrijf naar dit e-mailadres.                                                                                                    |
| Veltooien                                                                                                    |
| Stap 2 van 2                                                                                                    |

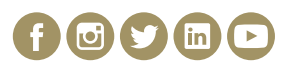

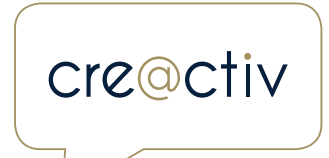

# PAGINA TOEVOEGEN

Als alles goed gaat, kom je dit scherm tegen.

Nu je jouw account aangemaakt hebt moet je jouw pagina toevoegen. Dit doe je door te klikken op 'Pagina toevoegen'.

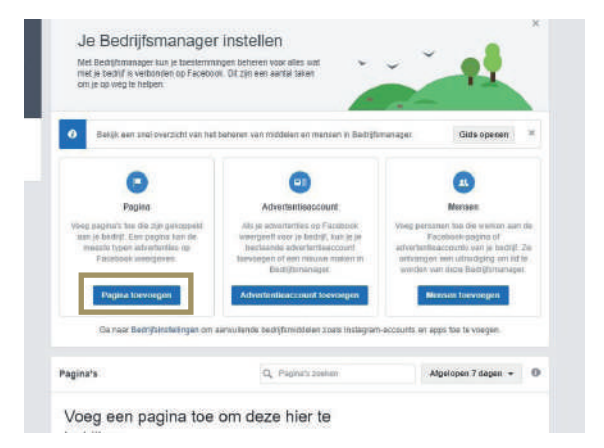

8

## VERSCHILLENDE MANIEREN

Je kan op drie verschillende manieren een pagina toevoegen.

- Heb je zelf al een Facebook-pagina? Kies dan voor 'Pagina toevoegen'.
- Heb je nog geen toegang tot een bestaande Facebook-pagina?
   Vraag dan iemand anders om de pagina toe te voegen via 'Toegang vragen'.
- Heb je nog geen eigen Facebook-pagina?
   Kies dan voor 'Pagina maken'.

In de volgende stappen gaan we verder op een bestaande pagina die je zelf al beheert.

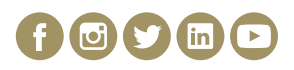

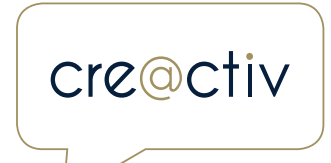

# NAAM OF URLINGEVEN

Geef de naam of de URL van jouw Facebook-pagina in en druk op 'Pagina toevoegen'.

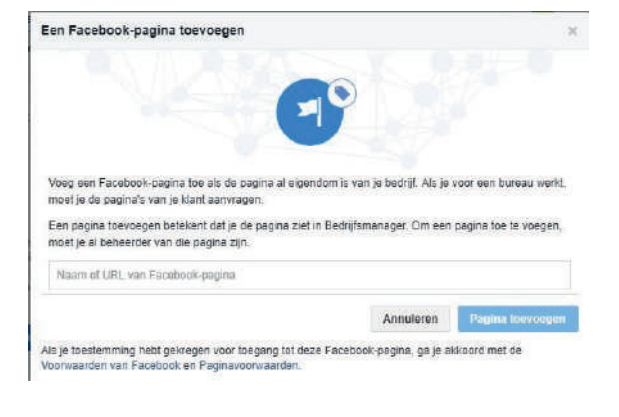

. . . . . . . . . . .

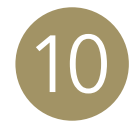

#### ADVERTENTIEACCOUNT TOEVOEGEN

Nadat je jouw pagina toegevoegd hebt, krijg je normaal een bevestiging en kom je terug op dit scherm terecht. Kies dan voor 'Advertentieaccount toevoegen'.

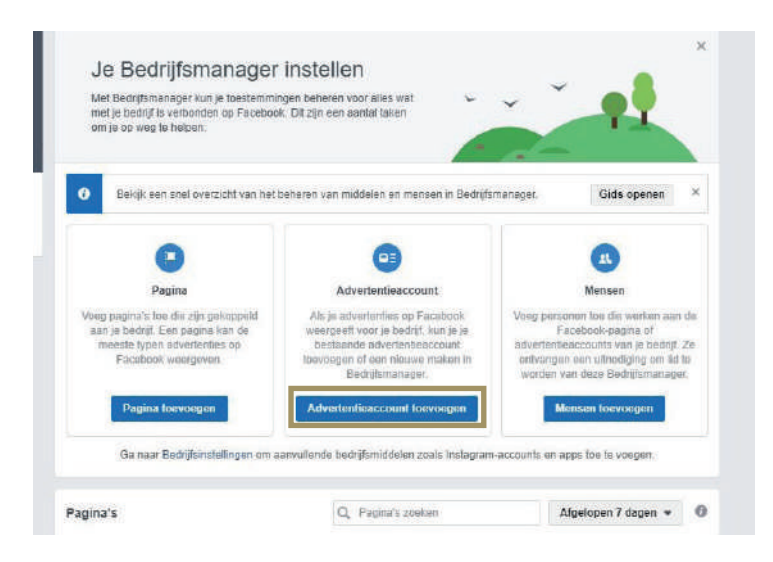

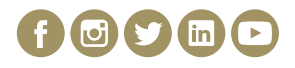

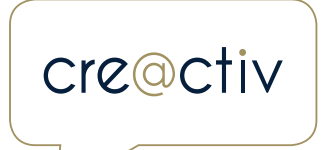

## **KIEZEN**

Hier kan je kiezen tussen 'Advertentieaccount toevoegen', 'Toegang aanvragen' of 'Advertentieaccount maken'. Als je voor de eerste keer werkt met Business Facebook, kies je best voor 'Advertentieaccount maken'.

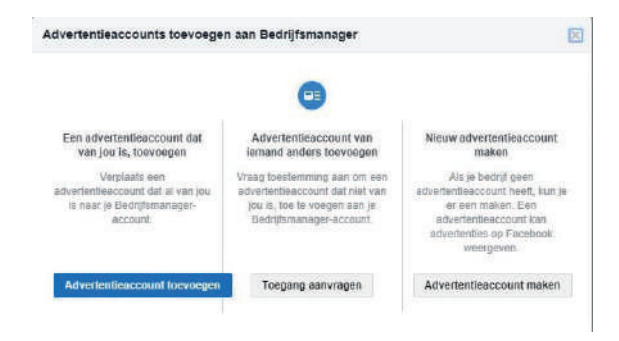

12

## NAAM EN MUNTEENHEID

Voeg de naam van jouw advertentieaccount toe en verander de munteenheid naar euro.

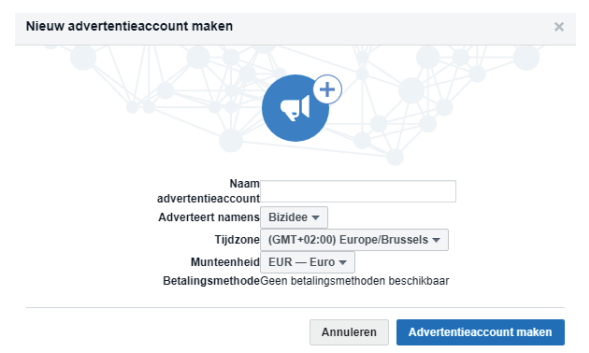

Door een advertentileaccount te maken, ga je namens Blzidee als bevoegde vertegenwoordiger akkoord met de Voorwaarden van Facebook, inclusief de betalingsvoorwaarden voor de geselecteerde betalingsmethode.

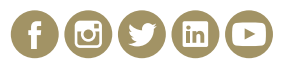

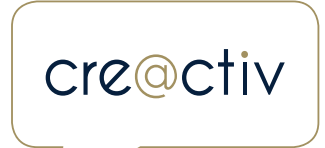

#### MEDEWERKERS TOEVOEGEN

Nadat je een advertentieaccount hebt aangemaakt kan je andere medewerkers toevoegen aan jouw advertentieaccount. Denk daarbij aan medewerkers die later ook advertenties zullen maken of analyseren.

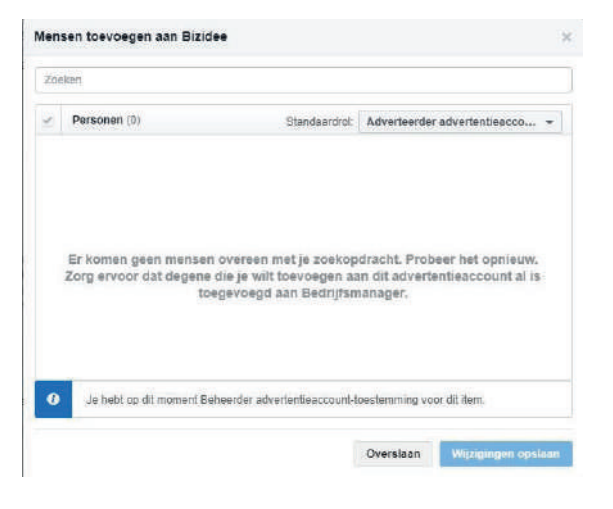

(14)

#### FACTUREN EN BETALINGSMETHODEN

Nadat je jouw pagina, advertentieaccount en medewerkers hebt toegevoegd, hoef je enkel nog jouw betalingsgegevens toe te voegen. Dit doe je door bovenaan links het menu open te klappen en te kiezen voor 'Facturen en betalingsmethoden' bij Instellingen.

|                                           |                                          |                                                                                            |                                                                          |                                                                                                    | Zindont in Institie                                                 | 🔍 🛛 🖌 Handoo 🕶 | 0 1 0 | 100 |
|-------------------------------------------|------------------------------------------|--------------------------------------------------------------------------------------------|--------------------------------------------------------------------------|----------------------------------------------------------------------------------------------------|---------------------------------------------------------------------|----------------|-------|-----|
| * Repelming gebruikt                      | IE Flatmen                               | + Maken en beheren                                                                         | .d Meten en rapporteren                                                  | II Middeleri                                                                                           | Ø instempen                                                         |                |       |     |
| Adverterdictoherei<br>Rodriffhassanlingen | Coorgroepatatatieteen<br>Creaziteit Han- | Bedrijbmanoger<br>Advertunischerum<br>Programenteren<br>Age-Schrösel<br>Automatische ingen | Adverterslenapportage<br>Aangupaate opnivaries<br>Nederstowy<br>Advantes | Sectoroson<br>Abeatangun<br>Pauss<br>Offere gebrufterkisen<br>Protockalang<br>Destifykoaten<br>Videots | hutellingen<br>Boetifskraatlingen<br>Fachten in<br>bestigperetholer |                |       |     |
| Alls fulpreiddeler )                      | O Devery its mail over sets in           | et voor meer offamalie                                                                     |                                                                          |                                                                                                    |                                                                     |                |       |     |

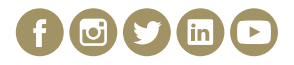

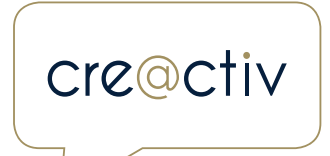

# BETALINGSINSTELLINGEN

Kies rechtsboven voor 'Betalingsinstellingen'.

Huidig saldo € 0,00
Betalingsinstellingen
×
Hier kun je de factuurdatum,
betalingsmethoden en
accountbestedingslimiet bijwerken en
beheren.

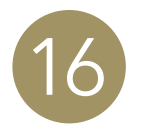

## BETALINGSMETHODE TOEVOEGEN

Kies dan voor 'Betalingsmethode toevoegen'.

Betalingsmethode

Betalingsmethode toevoegen

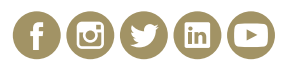

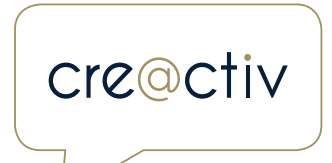

# **GEGEVENS INVULLEN**

Vul al jouw betalingsgegevens in.

| ۲ | Creditcard of betaalkaart |   | VISA 🥌   |       |
|---|---------------------------|---|----------|-------|
|   | Creditcardnummer          |   | Vervalda | tum   |
|   |                           | ٨ | mnd      | IJ    |
|   | Devide                    |   |          |       |
| 0 | Internetbankieren         |   |          | PayPa |
|   | Facebook-advertentiebon   |   |          |       |

18

# KLAAR

Als alles goedgekeurd is, kan je beginnen met een advertentie aan te maken. Heb je nog meer vragen over Business Facebook? Neem contact met ons op voor meer informatie.

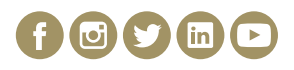